# DAMPSOFT KIM-CLIENT-MODUL & KIM-ADRESSE EINRICHTEN UND VERWALTEN

Version: 1.0

DAMPSOFT Die Zahnarzt-Software

Pionier der Zahnarzt-Software. Seit 1986.

| 1.   | KIM-Client-Modul installieren und einrichten       | 1  |
|------|----------------------------------------------------|----|
| 1.1. | Einleitung                                         | 1  |
| 1.2. | Installation des RISE KIM-Client-Moduls            | 2  |
| 1.3. | Registrierung einer neuen KIM-Adresse              | 7  |
| 1.4. | Empfang großer KIM-Nachrichten aktivieren          | 8  |
| 1.5. | Deregistrierung einer RISE KIM-Adresse             | 11 |
| 1.6. | Übertragung der Telematik-ID beim Tausch der SMC-B | 13 |
| 2.   | Troubleshoot für Techniker                         | 17 |
| 2.1. | Manuelle Einrichtung des RISE KIM-Client-Moduls    | 17 |
| 2.2. | Verbindungstest im KIM-Client-Modul                | 20 |
| 2.3. | Bestellung einer Dampsoft KIM-Adresse im Webshop   | 22 |

## 1.1. Einleitung

#### Hinweis!

Diese Anleitung bezieht sich ausschließlich auf das Dampsoft KIM-Client-Modul von RISE. Wenn Sie Ihre KIM-Adresse nicht über Dampsoft bezogen haben, wenden Sie sich bei Fragen zu KIM an Ihren Anbieter.

Eine Anleitung zur Einrichtung von KIM-Clients von Fremdanbietern im DS-Win finden Sie hier: https://www.dampsoft.de/wp-content/uploads/2021/07/dampsoft-kim-und-ehealth-fuer-systembetreuer.pdf

Entnehmen Sie aus der folgenden Übersicht die empfohlenen Abschnitte der Anleitung für Ihren Anwendungsfall:

| Anwendungsfall                             | Empfohlene Abschnitte der Anleitung                  |
|--------------------------------------------|------------------------------------------------------|
| Tausch des PCs/KIM-Rechners                | 1.2 Installation des RISE KIM-Client-Moduls          |
|                                            | 2.3 Bestellung einer Dampsoft KIM-Adresse im Webshop |
| Neukunde/Erstellung der ersten KIM-Adresse | 1.2 Installation des RISE KIM-Client-Moduls          |
|                                            | 1.3 Registrierung einer neuen KIM-Adresse            |
| Finrichtung einer weiteren KIM-Adresse     | 2.3 Bestellung einer Dampsoft KIM-Adresse im Webshop |
|                                            | 1.3 Registrierung einer neuen KIM-Adresse            |
| Kündigung einer KIM-Adresse                | 1.5 Deregistrierung einer RISE KIM-Adresse           |
| Fehler beim Senden/Empfangen mit KIM       | 2.2 Verbindungstest im KIM-Client-Modul              |
| Empfang von großen Anhängen nicht möglich  | 1.4 Empfang großer KIM-Nachrichten aktivieren        |
| Neuen Konnektor im KIM-Modul hinzufügen    | 2.1 Manuelle Einrichtung des RISE KIM-Client-Moduls  |
| Neue SMC-B durch Praxisstrukturänderung    | 1.4 Empfang großer KIM-Nachrichten aktivieren        |

## 1.2. Installation des RISE KIM-Client-Moduls

#### Hinweis!

Dieser Abschnitt ist ausschließlich für Neuinstallationen oder bei Tausch des KIM-Rechners notwendig.

Stellen Sie folgende Voraussetzungen sicher:

- Die Installation muss an einem PC mit einer aktiven Anbindung an die Telematikinfrastruktur erfolgen.
- Für die Installation wird ggf. das Administrator-Passwort Ihres PCs benötigt. Sie erhalten das Passwort von Ihrem Systembetreuer.
- Wir empfehlen die Installation einer DS-Win-Version GUP (1/25) oder neuer.

Um das RISE KIM-Client-Modul zu installieren, folgen Sie im DS-Win dem Pfad "Einstellungen/e-health/KIM".

Wechseln Sie in den Reiter "RISE KIM-Client-Modul" ①.

| n dieser Station ist kein RISE KIM-Client installiert. | RISE KIM-Client-Modul installioren |
|--------------------------------------------------------|------------------------------------|
|                                                        |                                    |
|                                                        |                                    |
|                                                        |                                    |
|                                                        |                                    |
|                                                        |                                    |
|                                                        |                                    |
|                                                        |                                    |
|                                                        |                                    |

Klicken Sie auf >>RISE KIM-Client-Modul installieren<< 2.

Seite 3/23

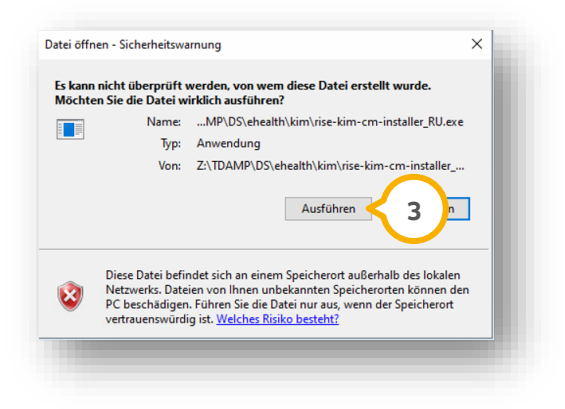

Klicken Sie auf >>Ausführen<< ③.

Bestätigen Sie die folgende Meldung ausschließlich mit >>Ja<<, wenn Ihnen das Passwort bekannt ist oder kein Administrator-Passwort für Ihren PC vergeben ist:

|   | Für die Aktualisierung des KIM-Client-Moduls benötigen Sie Administrationsrechte.       |
|---|-----------------------------------------------------------------------------------------|
| 2 | Setzen Sie den Vorgang ausschließlich fort, wenn Sie das Administrator-Passwort kennen. |
|   |                                                                                         |
|   | Möchten Sie den Vorgang fortsetzen?                                                     |
|   |                                                                                         |
|   | Ja Nein                                                                                 |

Wenn Sie folgende Meldung erhalten, geben Sie die Administrator-Daten ein:

| Benutzerkontensteuerung                                                                                                    |                                                | × |
|----------------------------------------------------------------------------------------------------|------------------------------------------------|---|
| Die Datei stammt von e                                                                                                    | inem nicht                                     |   |
| vertrauenswürdigen Spe                                                                                                    | eicherort.                                     |   |
| Möchten Sie sie wirklic                                                                                                    | h ausführen?                                   |   |
| RISE KIM-Clientmod                                                                                                    | lul                                            |   |
| Dateiursprung: Netzwerklaufwerk                                                                                                    |                                                |   |
|                                                                                                    |                                                |   |
| Weitere Details anzeigen                                                                                                    |                                                |   |
| Weitere Details anzeigen<br>Geben Sie einen Administratorber                                                                                       | nutzernamen und ein                            |   |
| Neitere Details anzeigen<br>Geben Sie einen Administratorber<br>zugehöriges Kennwort ein, um de                                                    | nutzernamen und ein<br>n Vorgang fortzusetzen. |   |
| Weitere Details anzeigen<br>Geben Sie einen Administratorber<br>zugehöriges Kennwort ein, um de<br>Administrator                                   | nutzernamen und ein<br>n Vorgang fortzusetzen. |   |
| Weitere Details anzeigen<br>Geben Sie einen Administratorber<br>zugehöriges Kennwort ein, um de<br>Administrator                                   | nutzernamen und ein<br>n Vorgang fortzusetzen. |   |
| Weitere Details anzeigen<br>Geben Sie einen Administratorber<br>zugehöriges Kennwort ein, um de<br>Administrator                                   | nutzernamen und ein<br>n Vorgang fortzusetzen. |   |
| Weitere Details anzeigen<br>Geben Sie einen Administratorber<br>zugehöriges Kennwort ein, um de<br>Administrator<br>•••••••<br>Domäne: TISU        | nutzernamen und ein<br>n Vorgang fortzusetzen. |   |
| Weitere Details anzeigen<br>Geben Sie einen Administratorber<br>zugehöriges Kennwort ein, um de<br>Administrator<br>•••••••<br>Domäne: TISU        | nutzernamen und ein<br>n Vorgang fortzusetzen. |   |
| Weitere Details anzeigen<br>Geben Sie einen Administratorber<br>zugehöriges Kennwort ein, um de<br>Administrator<br>••••••••<br>Domäne: TISU<br>Ja | nutzernamen und ein<br>n Vorgang fortzusetzen. |   |
| Weitere Details anzeigen<br>Geben Sie einen Administratorber<br>zugehöriges Kennwort ein, um de<br>Administrator<br>•••••••<br>Domäne: TISU<br>Ja  | nutzernamen und ein<br>n Vorgang fortzusetzen. |   |

Der Setup-Assistent öffnet sich.

# 1. KIM-Client-Modul installieren und einrichten

DAMPSOFT

Seite 4/23

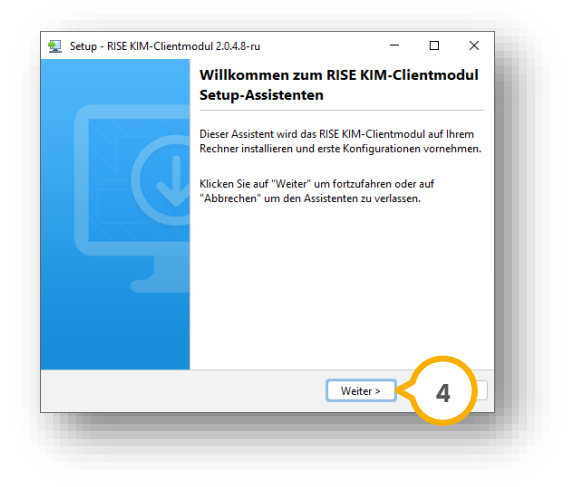

Klicken Sie auf >>Weiter<< ④.

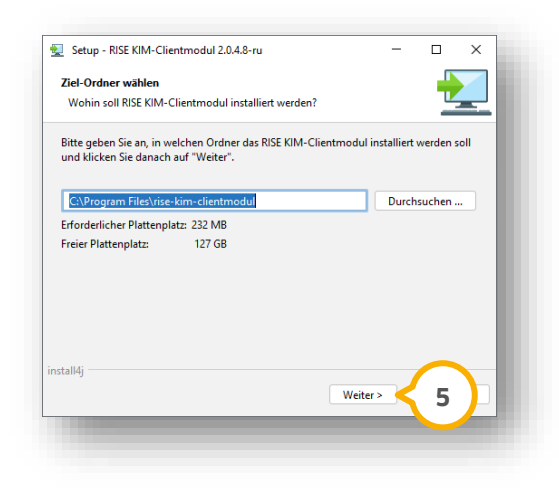

Klicken Sie auf >>Weiter<< (5).

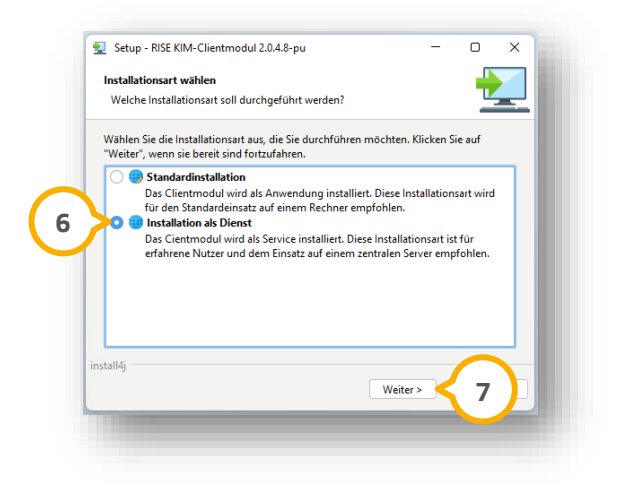

Setzen Sie die Auswahl bei "Installation als Dienst" 6. Klicken Sie auf >>Weiter<< ⑦.

Seite 5/23

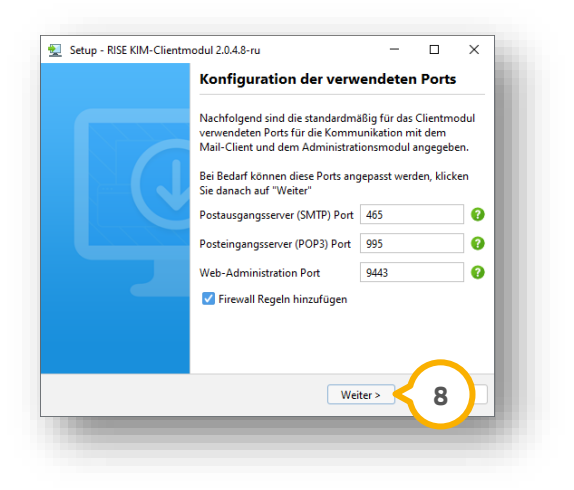

**Tipp:** Wenn in Ihrem Praxisnetzwerk der Port 9443 bereits durch eine Anwendung genutzt wird, können Sie den Port anpassen. Wenden Sie sich dazu an Ihren Systembetreuer.

Klicken Sie auf >>Weiter<< (8).

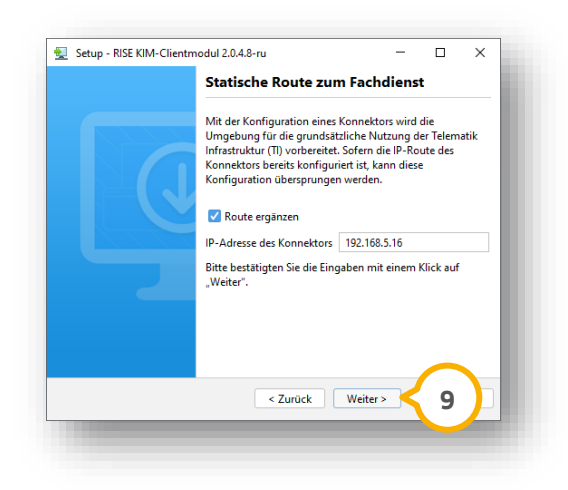

Klicken Sie auf >>Weiter<< (9).

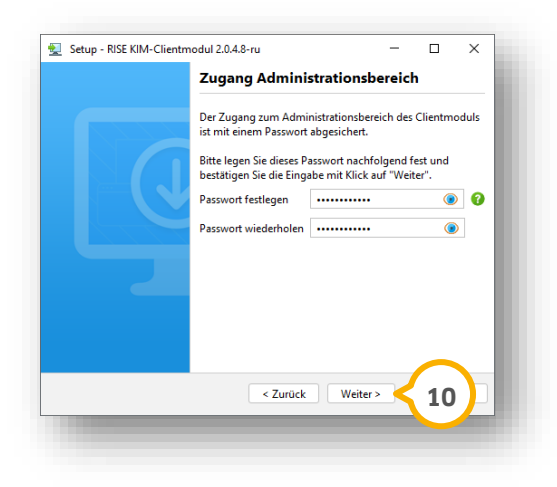

# 1. KIM-Client-Modul installieren und einrichten

DAMPSOFT Version: 1.0

Seite 6/23

Das Passwort für die Anmeldung im KIM-Client-Modul wird bei der Installation automatisch vergeben und ist nach der Installation im DS-Win im Reiter "RISE KIM-Client-Modul" zu finden.

**Tipp:** Das Administrator-Passwort für das KIM-Client-Modul ist für den täglichen Betrieb nicht relevant.

Klicken Sie auf >>Weiter<< 🛈.

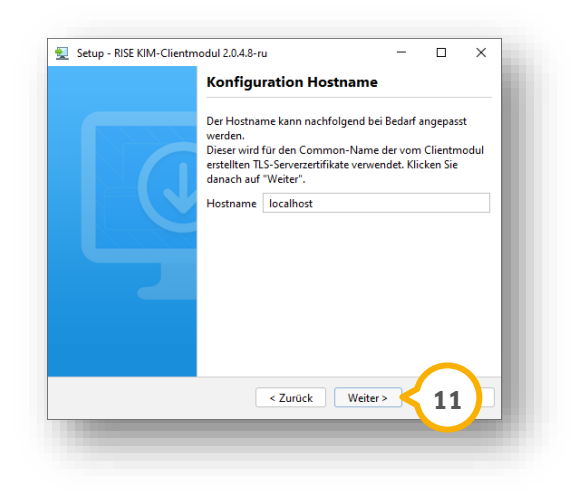

Klicken Sie auf >>Weiter<< 💷.

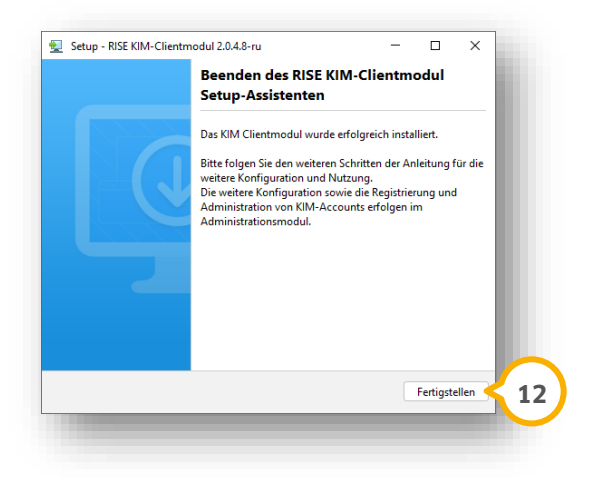

Schließen Sie die Installation mit >>Fertigstellen<< 😟 ab.

Das RISE KIM-Client-Modul wurde erfolgreich installiert.

#### **Hinweis**!

Geben Sie im DS-Win die aktuelle IP des PCs an.

Folgen Sie dazu dem Pfad "Einstellungen/e-health/KIM" und wechseln Sie in den Reiter "KIM-Konten". Tragen Sie die IP im Feld "IP des KIM-Hosts" ein oder klicken Sie auf >>Ermitteln<<.

## 1.3. Registrierung einer neuen KIM-Adresse

#### **Hinweis**!

#### Dieser Abschnitt ist ausschließlich für die Erstellung einer neuen KIM-Adresse notwendig.

Nehmen Sie folgende Vorbereitungen vor:

- Bestellen Sie eine KIM-Adresse über den <u>Webshop</u> von Dampsoft.
   Sie können bei der Bestellung Ihre Wunschadresse angeben (siehe Abschnitt 2.3).
- Nach der Bestellung erhalten Sie eine E-Mail mit der Referenz-ID und dem Initial-Passwort. Die Daten können Sie nach der Bestellung zusätzlich im Webshop unter "Mein Konto/KIM-Adresse" einsehen.
- Prüfen Sie, ob im DS-Win unter "Einstellungen/e-health/KIM" der Reiter "RISE KIM-Client-Modul" vorhanden ist.
- Auf dem PC muss das RISE KIM-Client-Modul installiert sein (siehe Abschnitt 0)

Folgen Sie im DS-Win dem Pfad "Einstellungen/e-health/KIM".

Wechseln Sie in den Reiter "RISE KIM-Client-Modul" ①.

| oder höher zur Unterstützung von KIM 1.5 gülig ab 01.07.2024 RISE KIM-Client-Modul installieren<br>Neue KIM-Adresse registrieren |
|----------------------------------------------------------------------------------------------------|
| Neue KIM-Adresse registrieren                                                                                                    |
| • 2                                                                                                    |
|                                                                                                    |
|                                                                                                    |
|                                                                                                    |
|                                                                                                    |
|                                                                                                    |
|                                                                                                    |
|                                                                                                    |
|                                                                                                    |
|                                                                                                    |
|                                                                                                    |
|                                                                                                    |
|                                                                                                    |
|                                                                                                    |
|                                                                                                    |
|                                                                                                    |
|                                                                                                    |
|                                                                                                    |
|                                                                                                    |
|                                                                                                    |
|                                                                                                    |
|                                                                                                    |
|                                                                                                    |

Klicken Sie auf >>Neue KIM-Adresse registrieren<< 2.

| SMC-B / HBA:      | - <i>2</i>                   |
|-------------------|------------------------------|
| KIM-Adresse:      | @dampsoft.kim.telematik-test |
| Passwort:         | 0                            |
| Referenz-ID:      |                              |
| Initial-Passwort: |                              |
|                   |                              |

Wählen Sie die gewünschte Karte für Ihre neue Adresse aus.

Tipp: In der Regel wird dafür die SMC-B-Karte genutzt.

Geben Sie Ihre KIM-Adresse sowie die Referenz-ID und das Initial-Passwort aus der Bestätigungsmail oder dem Webshop ein.

Vergeben Sie ein Passwort, das den geforderten Passwortrichtlinien entspricht.

Bestätigen Sie die Angaben mit >>OK<< ③.

Wenn die PIN Ihrer gewählten Karte abgefragt wird, geben Sie die PIN an Ihrem Kartenlesegerät ein.

Die Adresse wird im DS-Win eingerichtet und kann nach der Registrierung verwendet werden.

**Tipp:** Unter "Einstellungen/e-health/KIM" können Sie Ihre neue Adresse einsehen.

Zusätzlich können Sie einen Funktionstest durchführen, indem Sie auf >>Testnachricht<< klicken.

### 1.4. Empfang großer KIM-Nachrichten aktivieren

Sie können KIM-Nachrichten mit einer Größe von über 15 MB empfangen.

Um die Funktion zu nutzen, muss der Empfang großer Nachrichten einmalig aktiviert werden.

Beachten Sie, dass große KIM-Nachrichten längere Zeit benötigen, um heruntergeladen zu werden. Stellen Sie daher sicher, dass Ihre Internetverbindung auf die Anforderungen ausgelegt ist.

#### **Hinweis**!

Die Einstellung ermöglicht ausschließlich den Empfang großer KIM-Nachrichten. Um große KIM-Nachrichten zu senden, ist es notwendig, dass die Empfänger die Einstellung ebenfalls vorgenommen haben.

Folgen Sie dem Pfad "Einstellungen/e-health/KIM".

Wechseln Sie in den Reiter "RISE KIM-Client-Modul" ①.

eite 9/23

| ISE KIM-Client an dieser Station: Vel | sion 2.0 oder höher zur Unterstützung von KIM 1.5 gülti | g ab 01.07.2024 | RISE KIM-Client-Modul installieren |
|---------------------------------------|---------------------------------------------------------|-----------------|------------------------------------|
|                                       | $\wedge$                                                |                 |                                    |
| RISE KIM-Client-Modul öffnen          | < 2                                                     |                 | Neue KIM-Adresse registrieren      |
| Admin-Passwort:                       |                                                         |                 |                                    |
|                                       |                                                         |                 |                                    |
|                                       |                                                         |                 |                                    |
|                                       |                                                         |                 |                                    |
|                                       |                                                         |                 |                                    |
|                                       |                                                         |                 |                                    |
|                                       |                                                         |                 |                                    |
|                                       |                                                         |                 |                                    |
|                                       |                                                         |                 |                                    |
|                                       |                                                         |                 |                                    |
|                                       |                                                         |                 |                                    |
|                                       |                                                         |                 |                                    |

Klicken Sie auf >>RISE KIM-Client-Modul öffnen<< (2).

Das RISE KIM-Client-Modul wird im Browser geöffnet.

**Tipp:** Wenn Sie im Browser eine Meldung erhalten, dass die Website nicht vertrauenswürdig ist, klicken Sie auf >>Erweitert...<< und >>Risiko akzeptieren und fortfahren<<. Die Bedienoberfläche wird ausschließlich lokal aufgerufen.

| 😫 Registrierung KIM Benutzer                                                                                                    |              |  |
|----------------------------------------------------------------------------------------------------|--------------|--|
| Um neue KIM Benutzer erstmalig zu registrieren. klicken Sie bitte auf den Link. Für den Registrierungsprozess<br>benötigen Sie die initialen Registrierungsdaten ihres KIM-Anbieters und ihre Smartcard.                                   | Registrieren |  |
| 😫 Login KIM Benutzer                                                                                                    |              |  |
| Wenn Bie beelte registrierter KIM Benutzer sind, können Bie sich mit diesem Link für ihren Account anmelden. Nach<br>erfolgter Anmeldung stehen ihnen Funktionen zur Verwaltung des KIM-Accounts zur Verfügung.                            | Anmelden     |  |
| 🗞 Login Administrator                                                                                                    |              |  |
| Als Administrator haben Sie spezielle Zugriffsrechte zur Verwaltung von Konnektoren. Einstellungen und Zertifikaten.<br>Um sich als Administrator anzumelden, verwanden Sie hitte des während der Instellation der Clientmoduls definierte |              |  |
| un sich ein Auflimischarton anzumenden, verweinden die britte das wahrend der Instalaation des cheinzhoudis denmente<br>assworf.                                                                                                    | Anmelden     |  |
| Wir freuen uns, dass Sie Teil unserer KIM-Gemeinschaft sind.                                                                                                    |              |  |

Klicken Sie bei "Login KIM Benutzer" auf >>Anmelden<< (3).

Seite 10/23

| Hier können Sie sich mit einem | bestehenden KIM-Account anmelden. |          |
|--------------------------------|-----------------------------------|----------|
| KIM Mail-Adresse*              |                                   |          |
| KIM Mail-Adresse               |                                   |          |
|                                |                                   | J        |
| Passwort*                      |                                   | ٦        |
|                                | Ø                                 |          |
| Konnektor*                     |                                   |          |
| k (Default)                    | -                                 |          |
|                                |                                   |          |
| Mandant-ID*                    | - Arbeitsplatz-ID*                |          |
| DTS-Oldenburg                  | G1829                             |          |
|                                |                                   |          |
| Clientsystem-ID*               | - User-ID                         |          |
| dampsoftdswinplus              | 123456                            |          |
|                                |                                   |          |
| Auswahl der Karte*             |                                   |          |
|                                | -                                 | <b>/</b> |
|                                |                                   |          |
|                                |                                   |          |

Geben Sie im Bereich ④ die KIM-Mail-Adresse und das Passwort ein.

**Tipp:** Ihre KIM-Mail-Adresse und das Passwort sind im DS-Win unter "Einstellungen/e-health/KIM" hinterlegt. Klicken Sie auf >>Bearbeiten<<. Um das Passwort einzublenden, setzen Sie die Auswahl bei "anzeigen".

Wählen Sie die SMC-B-Karte aus der Auswahlliste (5) aus. Die SMC-B Karte wird in der Auswahl mit dem Symbol "H" dargestellt. Wenn Ihr KIM-Konto über den HBA registriert ist, wählen Sie den HBA.

Klicken Sie auf >>Login<< 6.

| Account Details              | Durch die Aktivierung dieser Option, können Sie mit Ihrem KIM-Account auch Nachrichten mit einer Größe von über 15MB empfangen. Bitte stellen Sie sicher,<br>dass ihre Systemumgebung und insbesondere Ihre Internet-Anbindung entsprechend ausgelegt sind. Genaue Hinweise dazu finden Sie in den entsprechenden |
|------------------------------|----------------------------------------------------------------------------------------------------|
| •= Account deregistrieren    | Hilfeselten.                                                                                                    |
|                              | Mit der Aktivierung dieser Option wird die im VZD hinterlegte KIM-Version für Ihren Account auf mindestens 1.5+ gesetzt.                                                                                                    |
| Caral Telematik-ID übertrage | Aktiviert                                                                                                    |
|                              | O Deaktiviert                                                                                                    |
|                              | blocklerte Datenanbindung auftreten.                                                                                                    |
|                              | Abbrechen Speichern                                                                                                    |
|                              |                                                                                                    |
|                              |                                                                                                    |
|                              |                                                                                                    |
|                              |                                                                                                    |

Setzen Sie die Auswahl bei "Aktiviert" 🧿.

Klicken Sie auf >>Speichern<< (8).

Nach der Aktivierung wird angezeigt, dass die Version auf KIM 1.5+ umgestellt wurde. Im DS-Win wird die Version in den KIM-Einstellungen angezeigt.

# 1. KIM-Client-Modul installieren und einrichten

DAMPSOFT Version: 1.0

Seite 11/23

## 1.5. Deregistrierung einer RISE KIM-Adresse

Wenn Sie Ihre KIM-Adresse nicht mehr benötigen und die Adresse aus dem Verzeichnisdienst gelöscht werden soll, können Sie Ihre Adresse deregistrieren.

#### Hinweis!

Beachten Sie, dass keine automatische Kündigung des Vertrags erfolgt. Um den Vertrag ordnungsgemäß zu kündigen, senden Sie eine E-Mail an "ti@dampsoft.de" mit dem Betreff "Kündigung der RISE KIM-Adresse" und geben Sie die deregistrierte KIM-Adresse an.

Folgen Sie dem Pfad "Einstellungen/e-health/KIM".

Wechseln Sie in den Reiter "RISE KIM-Client-Modul" ①.

|                                                            | AT KIMPKOILIEIT THOU   | - KIM-Glient-Modul  | SPAM-Liste      |                   |            |     |      |                 |                  |
|------------------------------------------------------------|------------------------|---------------------|-----------------|-------------------|------------|-----|------|-----------------|------------------|
| ISE KIM-Client an die                                      | ser Station: Version 2 | .0 oder höher zur L | Interstützung v | on KIM 1.5 gültig | ab 01.07.2 | 024 | RISE | E KIM-Client-Mo | dul installieren |
| RISE KIM-Client-M<br>Webinterface-Port:<br>Admin-Passwort: | lodul öffnen<br>9443 丈 | 2                   | 1               |                   |            |     | Ne   | ue KIM-Adresse  | registrieren     |
|                                                            |                        |                     |                 |                   |            |     |      |                 |                  |
|                                                            |                        |                     |                 |                   |            |     |      |                 |                  |
|                                                            |                        |                     |                 |                   |            |     |      |                 |                  |
|                                                            |                        |                     |                 |                   |            |     |      |                 |                  |
|                                                            |                        |                     |                 |                   |            |     |      |                 |                  |
|                                                            |                        |                     |                 |                   |            |     |      |                 |                  |
|                                                            |                        |                     |                 |                   |            |     |      |                 |                  |
|                                                            |                        |                     |                 |                   |            |     |      |                 |                  |
|                                                            |                        |                     |                 |                   |            |     |      |                 |                  |
|                                                            |                        |                     |                 |                   |            |     | 0    | RISE KIN        | 1-Anleitung      |

Klicken Sie auf >>RISE KIM-Client-Modul öffnen<< 2.

Das RISE KIM-Client-Modul wird im Browser geöffnet

**Tipp:** Wenn Sie im Browser eine Meldung erhalten, dass die Website nicht vertrauenswürdig ist, klicken Sie auf >>Erweitert...<< und >>Risiko akzeptieren und fortfahren<<. Die Bedienoberfläche wird ausschließlich lokal aufgerufen.

# 1. KIM-Client-Modul installieren und einrichten

DAMPSOFT

Seite 12/23

| 😩 Registrierung KIM Benutzer                                                                                                    |              |  |
|----------------------------------------------------------------------------------------------------|--------------|--|
| Im neue KIM Benutzer erstmalig zu registrieren, klicken Sie bitte auf den Link. Für den Registrierungsprozess<br>enötigen Sie die initialen Registrierungsdaten Ihres KIM-Anbieters und Ihre Smartcard.                                   | Registrieren |  |
| 9 Login KIM Benutzer                                                                                                    |              |  |
| Venn Sie bereits registrierter KIM Benutzer sind, können Sie sich mit diesem Link für ihren Account anmelden. Nach<br>rfolgter Anmeldung stehen ihnen Funktionen zur Verwaltung des KIM-Accounts zur Verfügung.                           | Anmelden     |  |
| 🖥 Login Administrator                                                                                                    |              |  |
| ls Administrator haben Sie spezielle Zugriffsrechte zur Verwaltung von Konnektoren, Einstellungen und Zertifikaten.<br>Im sich als Administrator anzumaldan varumendan Sie bitte das währand dar Installation das Clientmodule definierte |              |  |
| na anch ana Administration an donaindeis. Yei wenden die onte dae wannend der instandulon des chentinodes denner te<br>Seswort.                                                                                                    | Anmelden     |  |
| Wir freuen uns, dass Sie Teil unserer KIM-Gemeinschaft sind.                                                                                                    |              |  |

Klicken Sie bei "Login KIM Benutzer" auf >>Anmelden<< ③.

| Hier können Sie sich mit einem I | bestehenden KIM-Account anmelden. |
|----------------------------------|-----------------------------------|
| KIM Mail-Adresse*                | î                                 |
| @dampsoft.                       | kim.telematik                     |
| - Passwort*                      |                                   |
|                                  | 8                                 |
| Variation                        | )                                 |
| k (Default)                      |                                   |
|                                  |                                   |
| — Mandant-ID* ————               | Arbeitsplatz-ID*                  |
| 12.02.040.000.020                | 0.004                             |
| - Clientsystem-ID*               | User-ID                           |
| dampsoftdswinplus                | 123456                            |
| - Auswahl der Karte*             |                                   |
| Zahnarztpraxis                   | i helizikegi seartti t.t          |
|                                  |                                   |
|                                  |                                   |

Geben Sie im Bereich ④ die KIM-Mail-Adresse und das Passwort ein.

**Tipp:** Ihre KIM-Mail-Adresse und das Passwort sind im DS-Win unter "Einstellungen/e-health/KIM" hinterlegt. Klicken Sie auf >>Bearbeiten<<. Um das Passwort einzublenden, setzen Sie die Auswahl bei "anzeigen".

Wählen Sie die SMC-B-Karte aus der Auswahlliste (5) aus. Die SMC-B Karte wird in der Auswahl mit dem Symbol "H" dargestellt. Wenn Ihr KIM-Konto über den HBA registriert ist, wählen Sie den HBA.

Klicken Sie auf >>Login<< 6.

Wechseln Sie in den Reiter "Account deregistrieren" 🧿.

| Account Details          |                                                                                                    |       |
|--------------------------|----------------------------------------------------------------------------------------------------|-------|
| - Account deregistrieren | 7                                                                                                    |       |
| Telematik-ID übertragen  | Deregistrierung von                                                                                                    |       |
| VZD Suche                | @dampsoft.kim.telematik                                                                                                    |       |
|                          | Das Deregistrieren eines KIM-Accounts hat zur Folge, dass über das Konto keine Nalis mehr gesendet oder empfangen werden können. Sie können noch mindestens 30 Tage lang auf die Nachrichte<br>Postfachz zugreifen. Danach wird das Postfach und alle enthalteren Nalis permanent gelöcht. | n des |
|                          | Sofem die Deregistrierung unbeablichtigt war. Abreen Sie diese in einem Zeitzaum von mindestens 30 Tapen nach der Deregistrierung im Olentmodul röckglangig machen.                                                                                                    |       |
|                          | 8 Ja, have a gdamport kim telematik soll deregistriert werden                                                                                                    |       |
|                          | Abbrechen                                                                                                    | ren   |

Setzen Sie die Auswahl bei ⑧.

Klicken Sie auf >>Deregistrieren<< (9).

## 1.6. Übertragung der Telematik-ID beim Tausch der SMC-B

#### **Hinweis**!

Dieser Abschnitt ist ausschließlich erforderlich, wenn aufgrund einer geänderten Praxisstruktur eine neue SMC-B ausgestellt wird. Bei einer Folgekarte ist die Übertragung der Telematik-ID nicht notwendig. Beachten Sie, dass in Ausnahmefällen anstelle einer Folgekarte eine SMC-B mit neuer Telematik-ID versendet wird. Halten Sie in diesem Fall Rücksprache mit dem Absender der Karte.

Stellen Sie sicher, dass die alte und die neue SMC-B Karte im Kartenterminal gesteckt sind.

Folgen Sie dem Pfad "Einstellungen/e-health/KIM".

Wechseln Sie in den Reiter "RISE KIM-Client-Modul" ①.

Seite 14/23

| ISE KIM-Client an dieser Station: Vers | ion 2.0 oder hoher zur Unterstutzung vo | n KIM 1.5 gultig ab 01.07.2024 | RISE KIM-Client-Modul installieren |
|----------------------------------------|-----------------------------------------|--------------------------------|------------------------------------|
| RISE KIM-Client-Modul öffnen           | 2                                       |                                | Neue KIM-Adresse registrieren      |
| Admin-Passwort:                        | 01                                      |                                |                                    |
|                                        |                                         |                                |                                    |
|                                        |                                         |                                |                                    |
|                                        |                                         |                                |                                    |
|                                        |                                         |                                |                                    |
|                                        |                                         |                                |                                    |
|                                        |                                         |                                |                                    |
|                                        |                                         |                                |                                    |
|                                        |                                         |                                |                                    |
|                                        |                                         |                                |                                    |
|                                        |                                         |                                |                                    |

Klicken Sie auf >>RISE KIM-Client-Modul öffnen<< (2).

Das RISE KIM-Client-Modul wird im Browser geöffnet.

**Tipp:** Wenn Sie im Browser eine Meldung erhalten, dass die Website nicht vertrauenswürdig ist, klicken Sie auf >>Erweitert...<< und >>Risiko akzeptieren und fortfahren<<. Die Bedienoberfläche wird ausschließlich lokal aufgerufen.

| 😫 Registrierung KIM Benutzer                                                                                                    |              |  |
|----------------------------------------------------------------------------------------------------|--------------|--|
| Um neue KIM Benutzer erstmalig zu registrieren, klicken Sie bitte auf den Link. Für den Registrierungsprozess<br>benötigen Sie die initialen Registrierungsdaten ihres KIM-Anbieters und Ihre Smartcard.         | Registrieren |  |
| e Login KIM Benutzer                                                                                                    |              |  |
| Wenn Sie bereits registrierter KiM Benutzer sind, können Sie sich mit diesem Link für ihren Account anmelden. Nach<br>erfolgter Anmeldung stehen ihnen Funktionen zur Verwaltung des KIM-Accounts zur Verfügung. | Anmelden     |  |
| 🕏 Login Administrator                                                                                                    |              |  |
| Als Administrator haben Sie spezielle Zugriffsrechte zur Verwaltung von Konnektoren, Einstellungen und Zertifikaten.                                                                                             |              |  |
| um sich als Administrator anzumeiden, verwenden sie ditte das wahrend der installation des Lientmoduls dennierte<br>Passwort.                                                                                    | Anmelden     |  |
| Wir frauen und der Sia Tall underer KIM Gemainschof                                                                                                    | teind        |  |

Klicken Sie bei "Login KIM Benutzer" auf >>Anmelden<< ③.

Seite 15/23

| The Romen die Sterrink enemit | Seatementen Kill-Account ani | inchuch.   |
|-------------------------------|------------------------------|------------|
| KIM Mail-Adresse*             |                              |            |
| KIM Mail-Adresse              |                              |            |
| Passwort*                     |                              | <b>—</b> K |
|                               |                              | 2          |
|                               |                              |            |
| Konnektor*                    |                              |            |
|                               |                              |            |
| Mandant-ID*                   | Arbeitsplatz-ID*             |            |
| DTS-Oldenburg                 | G1829                        |            |
| Clientsystem-ID*              | User-ID                      |            |
| dampsoftdswinplus             | 123456                       |            |
| Auswahl der Karte*            |                              |            |
|                               |                              | · · / I    |
|                               |                              | \          |
|                               |                              |            |

Geben Sie im Bereich ④ die KIM-Mail-Adresse und das Passwort ein.

**Tipp:** Ihre KIM-Mail-Adresse und das Passwort sind im DS-Win unter "Einstellungen/e-health/KIM" hinterlegt. Klicken Sie auf >>Bearbeiten<<. Um das Passwort einzublenden, setzen Sie die Auswahl bei "anzeigen".

Wählen Sie die SMC-B-Karte aus der Auswahlliste (5) aus. Die SMC-B Karte wird in der Auswahl mit dem Symbol "H" dargestellt. Wenn Ihr KIM-Konto über den HBA registriert ist, wählen Sie den HBA.

Klicken Sie auf >>Login<< 6.

|                                         | 0                                                                                 | 0                                                                                                    | 0                  |
|-----------------------------------------|-----------------------------------------------------------------------------------|----------------------------------------------------------------------------------------------------|--------------------|
|                                         | Obertragung starten                                                               | Neue Karte auswählen                                                                                                    | Karte freischaften |
| ccount Details<br>ccount deregistrieren | KIM-Account zu neu                                                                | ler Telematik-ID übertragen                                                                                                    |                    |
| elematik-ID übertragen                  | 7 folgend beschriebenen Schritten kann<br>er aktuell mit dem KIM-Account verknüpt | Lung der Tetermätik-ID ?<br>die Übertragung eines KIM-Accounts zu einer anderen Telematik-ID vorgenommen werden:<br>fene Telematik-ID/Smartcad, muss ein Einmal/Passwort/One-Time-Password (OTP) generiert w | erden.             |
|                                         | Sie benötigen daher für die Übertragung sowohl di<br>Aktive Karte                 | e bestehende Smartcard als such die neue Smartcard mit der neuen Telematik-ID.                                                                                                    |                    |
|                                         | Kartenbesitzerin<br>ICCSN<br>Kartenbesitzerin<br>ICCSN<br>Kartentyp               | Zahnarztorada junai na na na na na na na na na na na na na                                                                                                    |                    |
|                                         | Abrauruatum                                                                       | 20.10.2028                                                                                                    | ✓ Mehr anzeigen    |
|                                         |                                                                                   |                                                                                                    |                    |

Wechseln Sie in den Reiter "Telematik-ID übertragen" 🧿.

Klicken Sie auf >>Übertragung starten<< (8).

Geben Sie bei Aufforderung die PIN der entsprechenden Karte ein.

eite 16/23

|                       | 0                                                                                                    | 3                                                                                           | 0                  |
|-----------------------|----------------------------------------------------------------------------------------------------|---------------------------------------------------------------------------------------------|--------------------|
| count Datalla         | Übertragung starten                                                                                                    | Neue Karte auswählen                                                                        | Karte freischalten |
| count deregistrieren  | Wählen Sie nachfolgend die neu mit dem KIM-Accor                                                                                                    | unt zu verknüpfende Smartcard aus. Das Einmal-Passwort wurde bereits automatisch generiert. |                    |
| lematik-ID übertragen | Konnektor*                                                                                                    |                                                                                             |                    |
| u oourio              | Mandans (5*<br>International Control of Control of Contro | Atelians0*                                                                                  | )                  |
|                       | Neue Karte                                                                                                    | Ŭ                                                                                           | Auswählen          |

Wählen Sie die neue SMC-B 🧿 aus.

Klicken Sie auf >>Auswählen<< 💷.

Folgen Sie den Anweisungen.

Wenn die Telematik-ID erfolgreich übertragen wurde, können Sie die alte SMC-B-Karte aus dem Kartenterminal entfernen.

# 2. Troubleshoot für Techniker

## 2.1. Manuelle Einrichtung des RISE KIM-Client-Moduls

Um das RISE KIM-Client-Modul manuell einzurichten, folgen Sie dem Pfad "Einstellungen/e-health/KIM".

Wechseln Sie in den Reiter "RISE KIM-Client-Modul" ①.

| TOL KIM-Olient an dieser Station. | orgion 211 oder bober zur Unterstut | zung von KIM 1.5 gültig | ab 01 07 2024 | DIOE KIN OF          | Constant Constant |
|-----------------------------------|-------------------------------------|-------------------------|---------------|----------------------|-------------------|
|                                   |                                     | izing von Kim 1.5 gulug | ab 01.07.2024 | RISE KIM-Client-Modu | Installieren      |
| RISE KIM-Client-Modul öffnen      | 2                                   |                         |               | Neue KIM-Adresse re  | egistrieren       |
| Webinterface-Port: 9443           |                                     |                         |               |                      |                   |
| Admin-Passwort:                   |                                     |                         |               |                      |                   |
|                                   |                                     |                         |               |                      |                   |
|                                   |                                     |                         |               |                      |                   |
|                                   |                                     |                         |               |                      |                   |
|                                   |                                     |                         |               |                      |                   |
|                                   |                                     |                         |               |                      |                   |
|                                   |                                     |                         |               |                      |                   |
|                                   |                                     |                         |               |                      |                   |
|                                   |                                     |                         |               |                      |                   |
|                                   |                                     |                         |               |                      |                   |
|                                   |                                     |                         |               |                      |                   |
|                                   |                                     |                         |               |                      |                   |
|                                   |                                     |                         |               |                      |                   |
|                                   |                                     |                         |               |                      | uloituna          |

Klicken Sie auf >>RISE KIM-Client-Modul öffnen<< 2.

Das RISE KIM-Client-Modul wird im Browser geöffnet.

**Tipp:** Wenn Sie im Browser eine Meldung erhalten, dass die Website nicht vertrauenswürdig ist, klicken Sie auf >>Erweitert...<< und >>Risiko akzeptieren und fortfahren<<. Die Bedienoberfläche wird ausschließlich lokal aufgerufen.

| 🛸 Registrierung KIM Benutzer                                                                                                    |               |  |
|----------------------------------------------------------------------------------------------------|---------------|--|
| Um neue KIM Benutzer erstmalig zu registrieren, kilcken Sie bitte auf den Link. Für den Registrierungsprozess<br>benötigen Sie die initialen Registrierungsdaten Ihres KIM-Anbieters und Ihre Smartcard.         | Registrieren  |  |
| O Login KIM Benutzer                                                                                                    |               |  |
| Wenn Sie bereits registrierter KIM Benutzer sind, können Sie sich mit diesem Link für Ihren Account anmelden. Nach<br>erfolgter Anmeldung stehen Ihnen Funktionen zur Verwältung des KIM-Accounts zur Verfügung. | Anmelden      |  |
| 🕏 Login Administrator                                                                                                    |               |  |
| Als Administrator haben Sie spezielle Zugriffsrechte zur Verwaltung von Konnektoren, Einstellungen und Zertifikaten.                                                                                             |               |  |
| om sich als Administrator anzumeiden, verwenden sie bitte das wahrend der instalasion des clientmoduls derinierte<br>Passwort.                                                                                   | Anmelden      |  |
| Wir freuen uns, dass Sie Teil unserer KIM-Gemein                                                                                                    | ischaft sind. |  |

Klicken Sie bei "Login Administrator" auf >>Anmelden<< ③.

| Hier können Si | e sich mit dem Administra | tor anmelden. |   |
|----------------|---------------------------|---------------|---|
| Passwort*      |                           |               |   |
|                |                           |               | 6 |
| Login          |                           |               |   |

Geben Sie das Passwort ④ ein.

**Tipp:** Das Passwort können Sie im DS-Win unter "Einstellungen/e-health/KIM" im Reiter "RISE KIM-Client-Modul" einsehen.

| Konnektorverwaltung                                          | Generelle Einstelle | ungen + Hinzufügen | 5          |                 |                          |                   |
|--------------------------------------------------------------|---------------------|--------------------|------------|-----------------|--------------------------|-------------------|
| <ul> <li>Einstellungen</li> <li>Verbindungsstatus</li> </ul> | Q.                  |                    |            |                 | Erweitert                | e Suche Q. Suchen |
| ) Information                                                | Konnektor-ID        | Hostname           | Mandant-ID | Arbeitsplatz-ID | Clientsystem-ID          | Status            |
|                                                              |                     |                    |            | Treffer pro     | Seite 25 💌 Seite 1 von 1 | c c > >i          |

Klicken Sie auf >>Hinzufügen<< (5).

|                    | 6                                                                     |
|--------------------|-----------------------------------------------------------------------|
|                    |                                                                       |
|                    | < 7                                                                   |
|                    |                                                                       |
| usgewählt          |                                                                       |
|                    | •                                                                     |
|                    | -                                                                     |
| - Arbeitsplatz-ID* |                                                                       |
| а                  |                                                                       |
|                    | c                                                                     |
| - User-ID          |                                                                       |
|                    |                                                                       |
|                    |                                                                       |
|                    | usgewählt<br>– Arbeitsplatz-ID* – – – – – – – – – – – – – – – – – – – |

Geben Sie bei "Konnektor-ID" 6 "k" ein.

# 2. Troubleshoot für Techniker

Geben Sie bei "Hostname" 7 die IP-Adresse des Konnektors ein.

Klicken Sie auf >>Vom Konnektor laden<< (8). Das Zertifikat des Konnektors wird automatisch geladen.

Geben Sie bei "Aufrufkontext" 🥑 alle Daten ein, die im Konnektor angelegt wurden:

- Mandant-ID
- Clientsystem-ID
- Arbeitsplatz-ID
- Im Feld "User-ID" können Sie "123456" eingeben.

Klicken Sie auf >>Anlegen<< 💷.

Die Übersicht im Reiter "Konnektorverwaltung" wird wie folgt angezeigt:

| 🚡 Konnektorverwaltung | Cenerelle Einste | llungen + Hinzufügen |             |                 |                                | k                | . •   |
|-----------------------|------------------|----------------------|-------------|-----------------|--------------------------------|------------------|-------|
| Einstellungen         | Suche Q          |                      |             |                 |                                | Erweiterte Suche | ichen |
| i) Information        | Konnektor-ID     | Hostname             | Mandant-ID  | Arbeitsplatz-ID | Clientsystem-ID                | Status           |       |
|                       | k                | 192.168 in the       | 175-DBullar | 10124           | dampsoftdswinplus              | AKTIV            | ~     |
|                       |                  |                      |             | Treff           | ter pro Seite 25 👻 Seite 1 von | 1 10 0 5         | Di    |

#### TLS-Clientzertifikat hinzufügen

Wenn eine TLS-Pflicht im Konnektor eingerichtet ist, fügen Sie das TLS-Clientzertifikat hinzu.

Klicken Sie dazu auf die Menüpunkte 💷 und wählen Sie "TLS Einstellungen" aus.

Wenn Ihnen kein TLS-Zertifikat und Passwort vorliegen, wenden Sie sich an Ihren Konnektor-Anbieter.

| LS-Client-Au            | Ithentifizierung               |                               |                 |   |
|-------------------------|--------------------------------|-------------------------------|-----------------|---|
| Zertifikats-b           | oasiert                        | 1 siert                       | Keine           |   |
| Benutzername            |                                | Passwort                      | 0               |   |
| Abweiche                | ende LDAP Einstel              | lungen verwenden              |                 |   |
| Auswahl TLS             | Clientzertifikat               | (PKCS#12 Form                 | uat)            | I |
| Auswahl TLS             | Clientzertifikat<br>dampsoftd: | (PKCS#12 Form                 | aat)            |   |
| Auswahl TLS             | Clientzertifikat<br>dampsoftd: | (PKCS#12 Form<br>swinplus.p12 | nat)<br>1       | 2 |
| Auswahl TLS<br>Filename | Clientzertifikat<br>dampsoftd: | (PKCS#12 Form                 | at)<br>1 ح<br>ی | 2 |

# 2. Troubleshoot für Techniker

Klicken Sie auf >>Zertifikats-basiert<< ①.

Laden Sie die Zertifikatsdatei hoch, indem Sie bei "Auswahl TLS Clientzertifikat (PKCS#12 Format)" auf den Upload-Pfeil ② klicken und die Datei auswählen.

Fügen Sie das Passwort der Zertifikatsdatei ③ ein. **Tipp:** In der Regel befinden sich das Passwort und das Zertifikat im selben Verzeichnis.

Klicken Sie auf >>Speichern<< ④.

Abschließend können Sie einen Verbindungstest im RISE KIM-Client-Modul durchführen.

## 2.2. Verbindungstest im KIM-Client-Modul

Folgen Sie dem Pfad "Einstellungen/e-health/KIM".

Wechseln Sie in den Reiter "RISE KIM-Client-Modul" ①.

| ISE KIM-Client an c | lieser Station: Version 2.0 | oder höher zur Unterstützu | ing von KIM 1.5 gültig | ab 01.07.2024 | RISE KIM-Client-M | lodul installieren |
|---------------------|-----------------------------|----------------------------|------------------------|---------------|-------------------|--------------------|
| RISE KIM-Client     | -Modul öffnen               | 2                          |                        |               | Neue KIM-Adres    | se registrieren    |
| Webinterface-Port:  | 9443                        |                            |                        |               |                   |                    |
| Admin-Passwort:     | ******                      | 01                         |                        |               |                   |                    |
|                     |                             |                            |                        |               |                   |                    |
|                     |                             |                            |                        |               |                   |                    |
|                     |                             |                            |                        |               |                   |                    |
|                     |                             |                            |                        |               |                   |                    |
|                     |                             |                            |                        |               |                   |                    |
|                     |                             |                            |                        |               |                   |                    |
|                     |                             |                            |                        |               |                   |                    |
|                     |                             |                            |                        |               |                   |                    |
|                     |                             |                            |                        |               |                   |                    |
|                     |                             |                            |                        |               |                   |                    |
|                     |                             |                            |                        |               |                   |                    |

Klicken Sie auf >>RISE KIM-Client-Modul öffnen<< 2.

Das RISE KIM-Client-Modul wird im Browser geöffnet.

**Tipp:** Wenn Sie im Browser eine Meldung erhalten, dass die Website nicht vertrauenswürdig ist, klicken Sie auf >>Erweitert...<< und >>Risiko akzeptieren und fortfahren<<. Die Bedienoberfläche wird ausschließlich lokal aufgerufen.

| Hier können S | ie sich mit dem Administ | rator anmelden. |   |
|---------------|--------------------------|-----------------|---|
| Passwort*     |                          |                 |   |
|               |                          |                 | Q |
| Login         |                          |                 |   |

Geben Sie das Passwort ③ ein.

**Tipp:** Das Passwort können Sie im DS-Win unter "Einstellungen/e-health/KIM" im Reiter "RISE KIM-Client-Modul" einsehen.

| Konnektorverwaltung | Verbindungstest prüft die Verbindung zum Konn<br>grünen Icon dargestellt. Im Fehlerfall erfolgt die D | ektor, zum Fachdienst und zum zentralen Verzeich<br>Iarstellung mit einem roten Icon, die Konfiguration o | nisdienst (VZD). Wenn alle Verbindungen erfolgreic<br>lieser Verbindung ist zu prüfen. | h getestet werden konnten, wird dies                                                                                                    |
|---------------------|----------------------------------------------------------------------------------------------------|----------------------------------------------------------------------------------------------------|----------------------------------------------------------------------------------------|----------------------------------------------------------------------------------------------------|
| Einstellungen       | 0                                                                                                    |                                                                                                    |                                                                                        |                                                                                                    |
| Verbindungsstatus   | < 4                                                                                                   |                                                                                                    |                                                                                        | <b>—</b>                                                                                                    |
| Information         |                                                                                                    |                                                                                                    |                                                                                        | Fachdienst                                                                                                    |
|                     | Clientsystem                                                                                          |                                                                                                    | Konnektor                                                                              | Gatern De her de Donaber Hres Fantdienstes<br>here de Gonalen Hrer KIFL-Adresse en:<br>Mais Donaline*<br>rise-til.kim.telematik<br>It.al Gientzentifikat |
|                     |                                                                                                    |                                                                                                    | TLS Serverzentifiket                                                                   | ₩<br>₩<br>VZD                                                                                                    |
|                     | 5 Zurliekeetzen                                                                                       |                                                                                                    |                                                                                        | Tost staten                                                                                                    |

Wechseln Sie in den Reiter "Verbindungsstatus" ④.

Klicken Sie auf >>Test starten<< 5.

#### Hinweis!

Bei der Ersteinrichtung des "RISE KIM-Client-Moduls" wird ein Fehler-Symbol <sup>6</sup> bei "Fachdienst" angezeigt, da das Fachdienst-Zertifikat erst mit dem ersten Empfang einer KIM-Nachricht automatisch heruntergeladen wird.

Wenn Sie den Test nach einem Sendevorgang wiederholen, wird ein grünes Häkchen 6 angezeigt.

# 2. Troubleshoot für Techniker

## 2.3. Bestellung einer Dampsoft KIM-Adresse im Webshop

Um eine neue Dampsoft KIM-Adresse zu bestellen, rufen Sie den <u>Webshop</u> von Dampsoft auf.

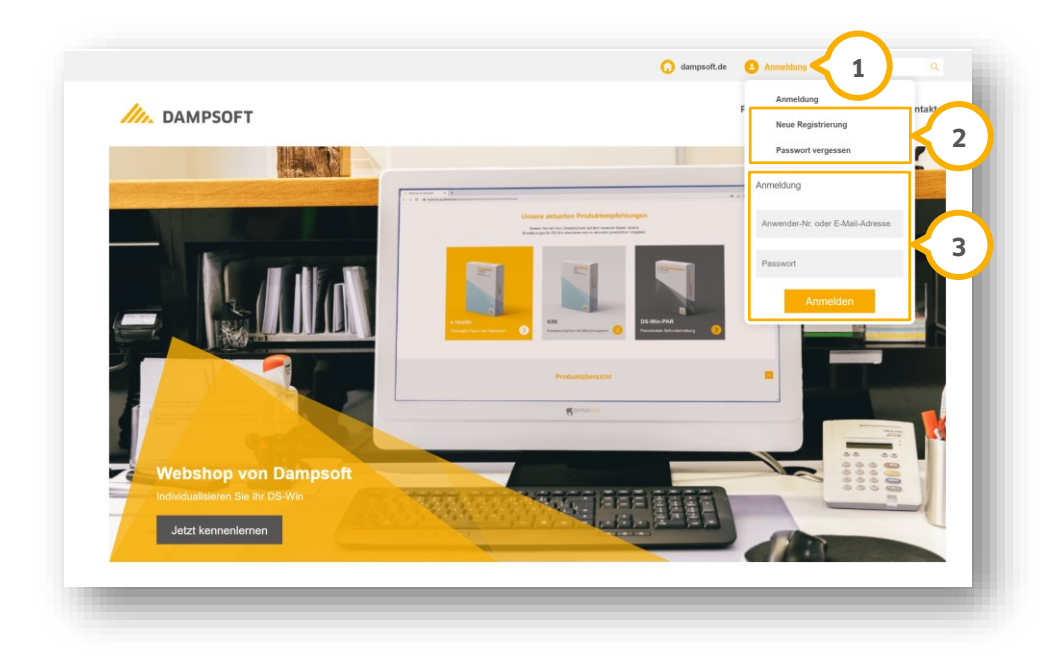

Fahren Sie mit dem Mauszeiger über "Anmeldung" ①.

Wenn Sie noch nicht registriert sind oder Ihr Passwort vergessen haben, wählen Sie im Bereich ② den Menüpunkt aus und folgen Sie den Anweisungen.

Wenn Sie registriert sind, geben Sie im Bereich ③ Ihre Zugangsdaten ein und klicken Sie auf >>Anmelden<<.

| M. DAMPSOFT                                                                                   |         |              | Unification Con- | Produktübersicht  | FAQ           | Kontakt  |
|-----------------------------------------------------------------------------------------------|---------|--------------|------------------|-------------------|---------------|----------|
|                                                                                               | Produ   | uktübersicht |                  |                   |               |          |
| Hategorien<br>Da-Min-Erweiterungen<br>e.commed Hardwale<br>e.beau<br>Hardwale<br>Produktsuche | KIM 1.5 | 5            |                  | Sortierung: Artik | elnummer abst | eigend v |

Wechseln Sie in den Bereich "KIM" ④.

Wählen Sie "KIM 1.5" (5) aus.

Seite 23/23

| TELEMATIK<br>MM<br>Markan and and and                                                                                                    | KIM 1.5<br>Artikel-Nr. A00600<br>22g1. 22g1. Wutzungsentgelt pro Monat<br>22g1. 19 % USt.                                                       | İ |
|----------------------------------------------------------------------------------------------------|----------------------------------------------------------------------------------------------------|---|
| THE DESIGN OF THE DESIGN OF TH | Mit KIM von Dampsoft können Sie innerhalb der Telematikinfrastruktur sicher kommunizieren<br>und Daten austauschen.<br>- 1 + In den Warenkorb 6 | l |
| AMARCON D                                                                                                    | Produktdetails                                                                                                    | U |
|                                                                                                    | Kaufbedingungen                                                                                                    |   |
|                                                                                                    | Anleitungen und Links                                                                                                    |   |

Die Kosten werden angezeigt.

Klicken Sie auf >>In den Warenkorb<< 6.

Es öffnet sich ein neues Fenster. Klicken Sie auf >>Zum Warenkorb<<.

| Artikeidez                 | erchnung           |
|----------------------------|--------------------|
| KIM 1.5                    |                    |
| Adresse:                   | <b>&lt;</b>        |
| [Adresse]@damp             | soft.kim.telematik |
| Gewünschter Vertragsstart: | 01.03.25           |
|                            |                    |

Geben Sie in das Eingabefeld 🗇 Ihre Wunschadresse an.

Tipp: Sie müssen ausschließlich den Benutzernamenteil der Adresse vor "@dampsoft.kim.telematik" eingeben.

Klicken Sie auf >>Weiter zur Kasse<<.

Wählen Sie die Zahlungsart aus und beenden Sie den Bestellvorgang.

Sie erhalten eine Bestätigungsmail mit den Daten, die für die Registrierung im Dampsoft-Programm notwendig sind.

Tipp: Sie finden die Daten zusätzlich im Webshop unter "Mein Konto/KIM Adressen".

**DAMPSOFT** GmbH Vogelsang 1 / 24351 Damp